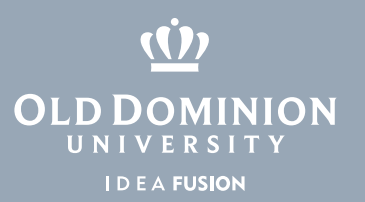

## Banner Document Management (BDM) Account Request

1. Go to **midas.odu.edu** and login with your MIDAS credentials.

|                                                          | A to Z Directories Libraries Calendars Search ODU                                                                                                    |
|----------------------------------------------------------|----------------------------------------------------------------------------------------------------|
| MIDAS<br>Monarch IDentification and Authorization System | State State State State State State   T T T T State State State   T T T T State State State State   T T T T State State State State State   T T T T State State State State State   T T T T State State State State   T T T T State State State State   T T T T State State State State   T T T State State State State State   T T T State State State State State   T T State State State State State State   T T State State State State State State   T State State State State State State State |
| Login to MIDAS                                           |                                                                                                    |
| MIDAS ID: asamp001                                       |                                                                                                    |
| Password:                                                |                                                                                                    |
| Login                                                    |                                                                                                    |
| Need an account? Forgot password? Forgot MIDAS ID?       | Need help?                                                                                                    |

## 2. Select My Account, then Account Request.

| our         | Account at a Glance<br>Account Settings | се                                                                                                    |
|-------------|-----------------------------------------|----------------------------------------------------------------------------------------------------|
|             | Account Request                         |                                                                                                    |
| otice       | s                                       | Services                                                                                                    |
|             |                                         |                                                                                                    |
| ) Ya        | ou have no tasks that nee               | d attention. Your role with the university is staff                                                                                                    |
| ) Yo        | ou have no tasks that nee               | d attention. Your role with the university is staff<br>You have all default services                                                                              |
| ) Yo        | ou have no tasks that nee               | d attention. Your role with the university is staff<br>You have all default services<br>View service details                                                      |
| <b>)</b> Yc | ou have no tasks that nee               | d attention. Your role with the university is staff<br>You have all default services<br>View service details<br>Synchronize all services                          |
| 9 Yc        | ou have no tasks that nee               | d attention. Your role with the university is staff<br>You have all default services<br>View service details<br>Synchronize all services<br>Request more accounts |

3. Select **Yourself**, and enter the budget code, if necessary.

|                                             | Requestor Information Account Selection Justification Review/Cont | firmation |
|---------------------------------------------|-------------------------------------------------------------------|-----------|
|                                             | <b>a b c c c c</b>                                                |           |
| Start the Account Pequest                   |                                                                   |           |
| Choose the account requestor                |                                                                   |           |
| Choose the account requestor                |                                                                   |           |
| Are you requesting the account for yourself | someone else?                                                     |           |
| Yourself                                    |                                                                   |           |
| Someone else                                |                                                                   |           |
| Please update budget code, if pecaesan      | 00001                                                             |           |
| r lease update budget code, il liecessary.  |                                                                   |           |
|                                             |                                                                   |           |
|                                             |                                                                   |           |
|                                             |                                                                   |           |
|                                             |                                                                   |           |
|                                             |                                                                   |           |
|                                             |                                                                   |           |
|                                             |                                                                   |           |

## Information Technology Services

www.odu.edu/its 2 (757) 683-3192 itshelp@odu.edu 1504 Webb Center doubles doubles

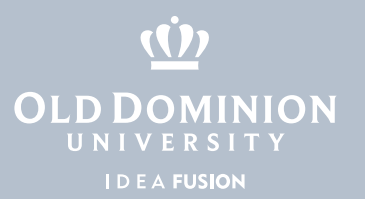

4. Select **BDM** and select the desired System and Group. Click **Add** and then **Next** when complete.

| ount Request                                                                                                    |                      |
|----------------------------------------------------------------------------------------------------|----------------------|
| Requestor Information Account Selection Justification Review/Confirmation                                                                                                    |                      |
|                                                                                                    |                      |
| must Dessifier Assessme                                                                                                    |                      |
| quest specific Accounts                                                                                                    |                      |
| ect account types nom applicable categories                                                                                                    |                      |
| > Job Function                                                                                                    |                      |
| BDM                                                                                                    |                      |
|                                                                                                    |                      |
| Select BDM System and Group: List of selected BDM Groups:                                                                                                    |                      |
| Please select a system from the drop-down below. This will open a list of groups that represent                                                                                                    |                      |
| the rights you can request. Once you've made your choice, click the "Add" button below.                                                                                                    |                      |
| BDMS Institutional Researce                                                                                                    |                      |
|                                                                                                    |                      |
| INSTITUTIONAL REPORTING POWER USERS                                                                                                    |                      |
| OINSTITUTIONAL REPORTING SCANNERS                                                                                                    |                      |
| OINSTITUTIONAL REPORTING SCANNERS AND INDEXERS                                                                                                    |                      |
| ◎INSTITUTIONAL REPORTING VIEWERS                                                                                                    |                      |
| Pre-Production Access                                                                                                    |                      |
| By checking below you may request this access in the Pre-Production environment also. Please<br>be aware that you need to have the PPRD service for this access to work. If you don't have the<br>PPRD service or are unsure if you have it, please click on the services tab and add it to this<br>account request |                      |
| Need Pre-Production Access                                                                                                    |                      |
| Add                                                                                                    |                      |
|                                                                                                    |                      |
|                                                                                                    |                      |
| Banner                                                                                                    |                      |
| Banner Finance                                                                                                    |                      |
| Database Accounts                                                                                                    |                      |
| Services                                                                                                    |                      |
| Shared Email Accounts                                                                                                    |                      |
| Shared Folders/Groups                                                                                                    |                      |
| Unix                                                                                                    |                      |
| Web Time Entry                                                                                                    |                      |
| ,<br>Webnade Administration                                                                                                    |                      |
| noopage hammistration                                                                                                    |                      |
|                                                                                                    | Previous Next Cancel |

5. Enter justification for accounts, then click **Next**.

| Justification for Account Rec             | uest                                                                                                    |
|-------------------------------------------|----------------------------------------------------------------------------------------------------|
|                                           |                                                                                                    |
| Please provide a justification why the ad | count is needed. In this field you can also enter a comment, more details about the requestor for the approver or additional instructions. |
|                                           |                                                                                                    |
|                                           |                                                                                                    |
|                                           |                                                                                                    |
|                                           |                                                                                                    |
|                                           |                                                                                                    |
|                                           |                                                                                                    |
|                                           |                                                                                                    |
|                                           |                                                                                                    |
|                                           |                                                                                                    |
|                                           |                                                                                                    |

Banner Document Management (BDM) Account Request

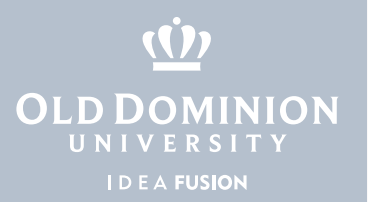

6. If required, select Budget Unit Director and click **Next**. (Note: If you do not know who your BUD is, please contact your supervisor.)

| My Account + Management + Adm                   | nistration - Help Logout                                                  |        |        |
|-------------------------------------------------|---------------------------------------------------------------------------|--------|--------|
| count Request                                   |                                                                           |        |        |
|                                                 | Requestor Information Account Selection justification Review/Confirmation |        |        |
| elect Budget Unit Director                      |                                                                           |        |        |
| Please choose the correct Budget Unit Director: |                                                                           |        |        |
| JOHN D                                          |                                                                           |        |        |
| ROBERT S                                        |                                                                           |        |        |
| DAVID G                                         |                                                                           |        |        |
| WAYNE C                                         |                                                                           |        |        |
|                                                 |                                                                           |        |        |
|                                                 |                                                                           |        |        |
|                                                 |                                                                           |        |        |
|                                                 |                                                                           |        |        |
|                                                 |                                                                           |        |        |
|                                                 |                                                                           |        |        |
|                                                 |                                                                           |        |        |
|                                                 |                                                                           |        |        |
|                                                 |                                                                           |        |        |
|                                                 | Previo                                                                    | s Next | Cancel |

7. Review previous information given. If correct, select **Finish**.

| Account Request Summary     Access to Blackboard, the University's Course Management System, and to the ODU wireless network as well as a number of other services comes automatically with the MIDAS account.     The account will include the following BDM Items:     Item Name   Description   PPRD Access   Expiration Date   Accion     ADMINS   group for admin access   not included   remove                                                                                                    |                                                                                                    | Requestor Information    | Account Selection Justification | Review/Confirmation |        |
|----------------------------------------------------------------------------------------------------|----------------------------------------------------------------------------------------------------|--------------------------|---------------------------------|---------------------|--------|
| ccount Request Summer System, and to the ODU wireless network as well as a number of other services comes automatically with the MIDAS account.<br>te account will include the following BDM Items:<br>tem Name Description PPRD Access Expiration Date Action<br>DVMINS group for admin access not included removed<br>CDMINES PRD Access Expiration Date Action<br>CDMINES PRD Access Expiration Date Action<br>CDMINES PRD Access PRD Access Expiration Date Action<br>CDMINES PRD Access PRD Access PRD |                                                                                                    |                          | <b>)</b>                        |                     |        |
| cccass to Blackboard, the University's Course Management System, and to the ODU wireless network as well as a number of other services comes automatically with the MIDAS account.<br>the account will include the following BDM Items:<br>tem Name Description PPRD Access Expiration Date Action<br>DUMINS group for admin access not included remove                                                                                                    |                                                                                                    |                          |                                 |                     |        |
| cccess to Blackboard, the University's Course Management System, and to the ODU wireless network as well as a number of other services comes automatically with the MIDAS account<br>is account will include the following BDM Items:<br>arm Name Description Description access not included Expiration Date Action<br>DDMINS group for admin access not included remove                                                                                                    | count Request                                                                                                    | Summary                  |                                 |                     |        |
| e account will include the following BDM Items:<br>Iem Name Description Date PRD Access Expiration Date Action<br>DMINS group for admin access not included remove                                                                                                    | Access to Blackboard, the University's Course Management System, and to the ODU wireless network as well as a number of other services comes automatically with the MIDA'S account. |                          |                                 |                     |        |
| em Name     Description     PPRD Access     Expiration Date     Action       DMINS     group for admin access     not included     removi                                                                                                    | e account will include                                                                                                    | the following BDM Items: |                                 | ,                   |        |
| DMINS group for admin access not included removi                                                                                                    | em Name                                                                                                    | Description              | PPRD Access                     | Expiration Date     | Action |
|                                                                                                    | DMINS                                                                                                    | group for admin access   | not included                    |                     | remove |
|                                                                                                    |                                                                                                    |                          |                                 |                     |        |
|                                                                                                    |                                                                                                    |                          |                                 |                     |        |
|                                                                                                    |                                                                                                    |                          |                                 |                     |        |
|                                                                                                    |                                                                                                    |                          |                                 |                     |        |
|                                                                                                    |                                                                                                    |                          |                                 |                     |        |
|                                                                                                    |                                                                                                    |                          |                                 |                     |        |
|                                                                                                    |                                                                                                    |                          |                                 |                     |        |
|                                                                                                    |                                                                                                    |                          |                                 |                     |        |

8. You will receive notification once your request has been submitted. You will be notified once the account has been approved and created.

| Your requ | uest has been su | ccessfully subm | nitted. |  |
|-----------|------------------|-----------------|---------|--|

Banner Document Management (BDM) Account Request